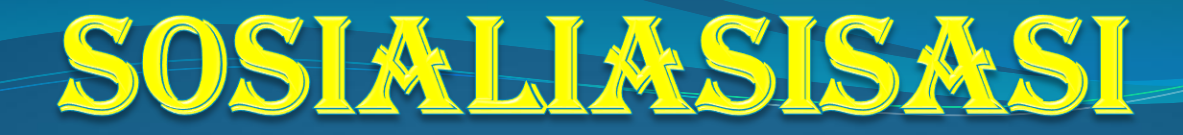

Pendaftaran MELALUI Sistem Informasi 2020/2021

# UBHARA SURABAYA

27 September 2020

## **Overview KKN 2020**

#### Statistik DATA

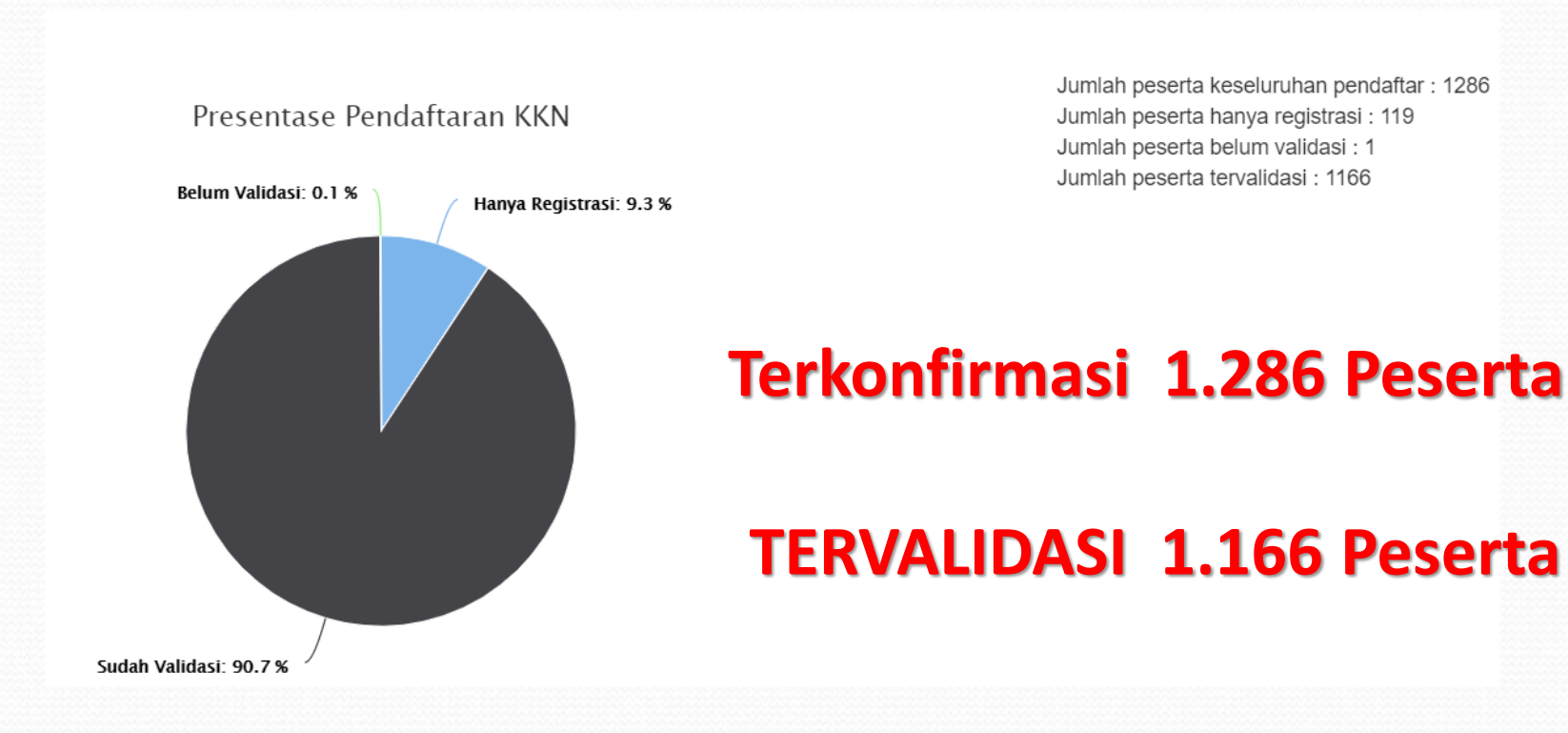

Sumber, KKN2020.ubhara.ac.id

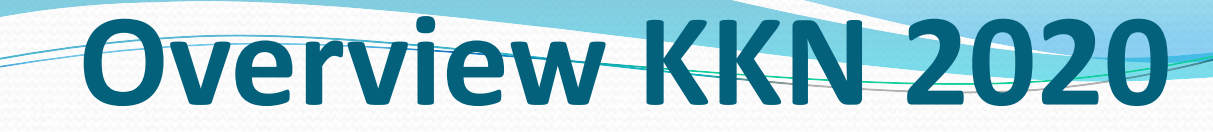

#### DATA STATISTIK BERDASARKAN JUMLAH PERSERTA ASAL FAKULTAS

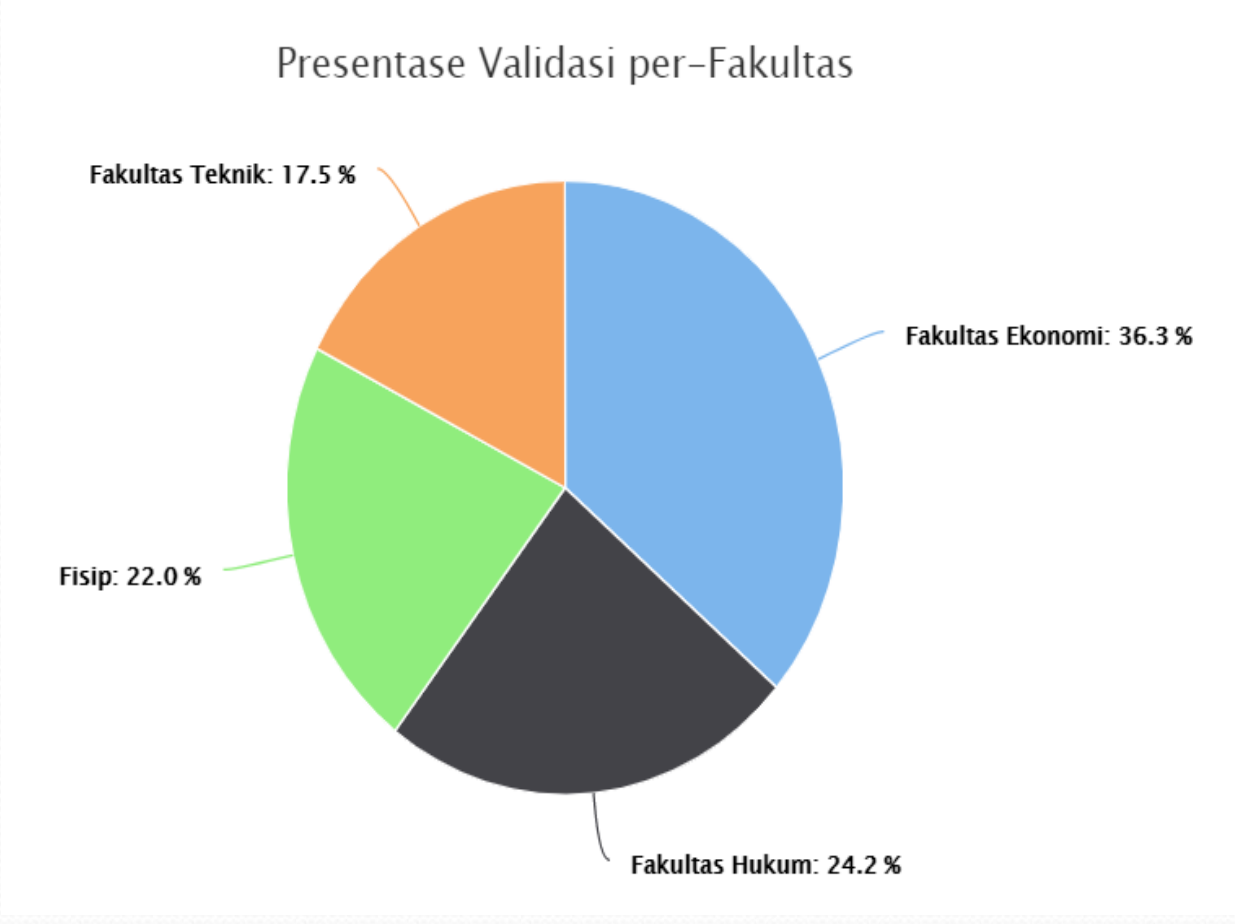

Jumlah peserta tervalidasi : 1166

- Fakultas Ekonomi : 423
- Fakultas Hukum : 282
- Fisip : 257
- Fakultas Teknik : 204

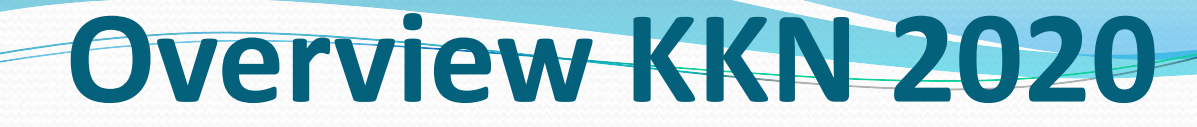

#### JUMLAH DOSEN PEMBIMBING LAPANGAN 2020: 87 Dosen

| Data  | List DPL                      |                                    |              |                                                                                                    |                                                                                    |                               |                             |              | Jumlah DPL : 87 |  |
|-------|-------------------------------|------------------------------------|--------------|----------------------------------------------------------------------------------------------------|------------------------------------------------------------------------------------|-------------------------------|-----------------------------|--------------|-----------------|--|
| Cetak | Cetak Data DPL                |                                    |              |                                                                                                    |                                                                                    |                               |                             |              |                 |  |
| 10    | 10 v records per page Search: |                                    |              |                                                                                                    |                                                                                    |                               |                             |              |                 |  |
| No    | Nidn                          | Nama                               | Username     | Tema                                                                                                    | Lokasi                                                                             | Email                         | Kelompok<br>Yg Dipilih      | Whatsapp     | Ł Excel         |  |
| 1     | 0012038203                    | Jamil S.h.,m.h                     | 001203820301 | Meningkatkan Efisiensi<br>Bercocok Tanam Berbasis<br>Hidroponik                                                               | Desa Pagak<br>Kecamatan Pagak,<br>Kab. Malang                                      | jamiljurist@gmail.com         | kelompok001<br>Peserta : 15 | 085749700487 | Edit Hapus      |  |
| 2     | 0013076302                    | Tri Wardoyo                        | 001307630201 | pengembangan Taman<br>Wisata Desa<br>Pagerngumbuk                                                                             | Sidoarjo                                                                           | triwardoyo_ubhara@yahoo.co.id | kelompok041<br>Peserta : 15 | 0818511124   | Edit Hapus      |  |
| 3     | 0013076302                    | Tri Wardoyo                        | 001307630202 | Pemberdayaan Petani<br>Susu Sapi Perah                                                                                        | Kasembon Malang                                                                    | triwardoyo_ubhara@yahoo.co.id | kelompok018<br>Peserta : 15 | 0818511124   | Edit Hapus      |  |
| 4     | 0015055902                    | Dr Mohammad Balafif,<br>Drs Ec, Me | 001505590201 | Strategi Pengolahan Hasil<br>Perkebunan dan<br>Pengoptimalan<br>Kebersihan Untuk<br>Mencapai Kesejahteraan<br>Dusun Bientreng | Dusun Blentreng,<br>Desa Ngembat,<br>Kecamatan Gondang,<br>Kabupaten<br>Mojokerto. | muhbalafif59@gmail.com        | kelompok021<br>Peserta : 15 | 082141562500 | Edit Hapus      |  |
| 5     | 0020057701                    | Dr. Amirullah St, Mt.              | 002005770101 | Edukasi kesehatan dan<br>pendidikan untuk<br>masyarakat Desa<br>Bulangan Haii Kecamatan                                       | Kabupaten<br>Pamekasan                                                             | amirullah@ubhara.ac.id        | kelompok035<br>Peserta : 14 | 081949649423 | Edit Hapus      |  |

# TARGET LUARAN KEGIATAN KKN2020 / 2021

- LUARAN :
- - JURNAL / ARTIKEL ABDIMAS
- - PUBLIKASI MEDIA MASA

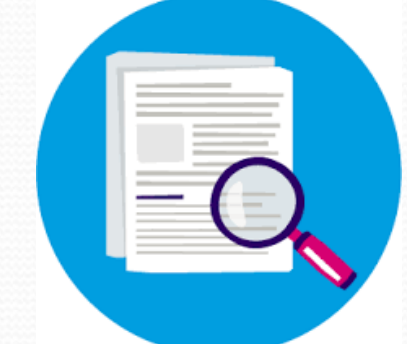

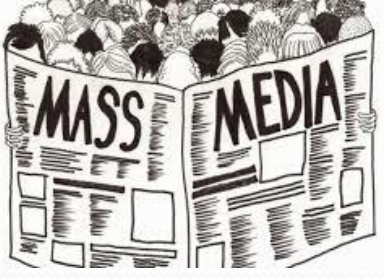

- - VIDEO DOKUMENTASI ( YOUTUBE )
- LAPORAN KEGIATAN / BUKU

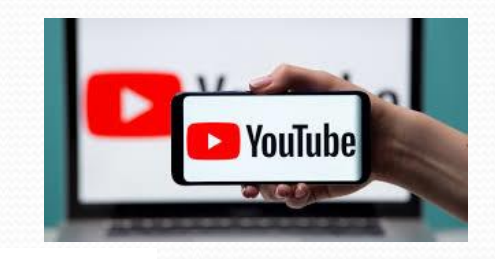

### **OUT PUT LUARAN KEGIATAN KKN 2020**

#### Luaran Berupa Journal Online

#### Journal Community Development and Society

|                                                                                                    | JURNAL SOEROPA                                                                                                    | TI                                                                                                    |                                                                                                    |
|----------------------------------------------------------------------------------------------------|----------------------------------------------------------------------------------------------------|----------------------------------------------------------------------------------------------------|----------------------------------------------------------------------------------------------------|
| HOME ABOUT                                                                                                    | Jurnal Pengabdian Kepada<br>ISSN : 2621-0762 (Onlin<br>ISSN : 2620-8113 (Pri                                                                                                    | Masyarakat<br>http://j                                                                                                    | Universitas Yudharta Pasuruan<br>/jurnal.yudharta.ac.id/v2/index.php/soeropati<br>D.ISSN + 1602-2714                                                                                                    |
| Home > Vol 2, No                                                                                                    | Pendampingan I                                                                                                    | JURNAL SOEROPA                                                                                                    | FISSIN 1055-2/14                                                                                                    |
|                                                                                                    | Literasi dengan P                                                                                                    | Jurnal Pengabdian Kepada<br>ISSN : 2621-0762 (Onlin<br>ISSN : 2620-8113 (Print                                                                                                    | HOME ABOUT LOGIN REGISTER SEARCH CURRENT ARCHIVES ANNOUNCEMENTS                                                                                                    |
|                                                                                                    |                                                                                                    | Pendampinga                                                                                                    |                                                                                                    |
| Pemberdaya                                                                                                    |                                                                                                    | denga                                                                                                    |                                                                                                    |
| Enny Istanti                                                                                                    | susir                                                                                                    | 0                                                                                                    |                                                                                                    |
| Abstract<br>Watutulis village is<br>place is located nor<br>Watutulis villagers of<br>RT 002 RW 006, and<br>Most of them are no<br>of North Sekelor Ha<br>still empty gardens<br>are still lacking in o<br>love the environme.<br>Keywords: Manage | Abstract:<br>Lidah Wetan<br>villages in Su<br>children and y<br>teenagers are<br>Surabaya hela<br>Wetan Hamle<br>"Preserving L<br>and mission<br>Community Se<br>the enthusiasn<br>mini library p<br>learning book<br>school materia<br>fiction stories,<br>potential in re | riml<br>Abstract:<br>The Brassica ,<br>chosen as one<br>Brassica Junce<br>better without<br>village of Sido<br>media and the<br>arise and the s<br>are expected b<br>program ffter l | Embrio Destinasi Wisata Religi Baru: Identifikasi Komponen 3A Berbasis Wisata Ziarah Desa Balun, Lamongan<br>Indra P P Salmon, Ismail I, Wahyu Eko Pujianto, Fitroh Nadyah<br>Abstract<br>This study aims to examine the readiness and feasibility of supporting components in the midst of the designation of the Balun Village as the Pancasila Village<br>and the Religious Tourism District of Lamonga Regency. Cultural attractions offered are the Mbah Alun Graveyard Site and the value of pluralism of religious<br>community life in Balun Village. The study used a qualitative method with a descriptive analytic and participatory rural appraisal (PRA) approach. Data<br>collection techniques in the form of narratives sourced from several informants, secondary statistical data, and field documentation. The results of the study<br>indicate that the readiness represented in component 3A, namely: Attractions, in the form of cultural attractions either physical or tangible (pligrimage sites)<br>and non-physical or intangible (values of pluralism of society / diversity and religious festivals) have been owned and run for decades; Accessibility in the form<br>of distance to Balun Village from strategic points relatively close (2-5 km) and road infrastructure conditions, as well as; Amenities and additional supporting<br>elements in the form of services and other supporting services available such as accommodation for tourists, restaurants and culinary centers, souvenir<br>centers, transportation points and access close to the main road. Another development that needs to be done is improvement in terms of accessibility<br>considering the opportunity of arrival at the Balun Village Pilgrimage Site jumped dramatically on certain religious holidays. |
| PDF                                                                                                    | Nowadays mai                                                                                                    | benefit the con                                                                                                    | / Keywords                                                                                                    |
| References                                                                                                    | Keyword: pre                                                                                                    | needs of vegeta<br>sold and eventi                                                                                                    | Religious Tourism, Cultural Attractions, Pancasila Village, Balun, Lamongan Regency                                                                                                    |
|                                                                                                    | Pendahuluan                                                                                                    | Keyword: Deve                                                                                                    | Full Text:<br>PDF                                                                                                    |
|                                                                                                    | Budaya lite                                                                                                    | Pendahuluan                                                                                                    | References                                                                                                    |
|                                                                                                    |                                                                                                    | Pengabdian 1                                                                                                    | Ariyanto, Ekonomi Pariwisata, Jakarta: Penerbit Rineka Cipta, 2006.                                                                                                    |
|                                                                                                    |                                                                                                    | masyarakat yang c                                                                                                    | dilakukan oleh tim pengabdian masyarakat Universitas                                                                                                    |

### **OUT PUT LUARAN KEGIATAN KKN 2020**

#### Luaran Berupa Publikasi Media Masa

#### Mengembalikan Potensi Usaha Krupuk Yang Sehat, Inovatif Dan Kreatif

Redaksi Selasa, 25 Februari 2020 | 07:49 WIB

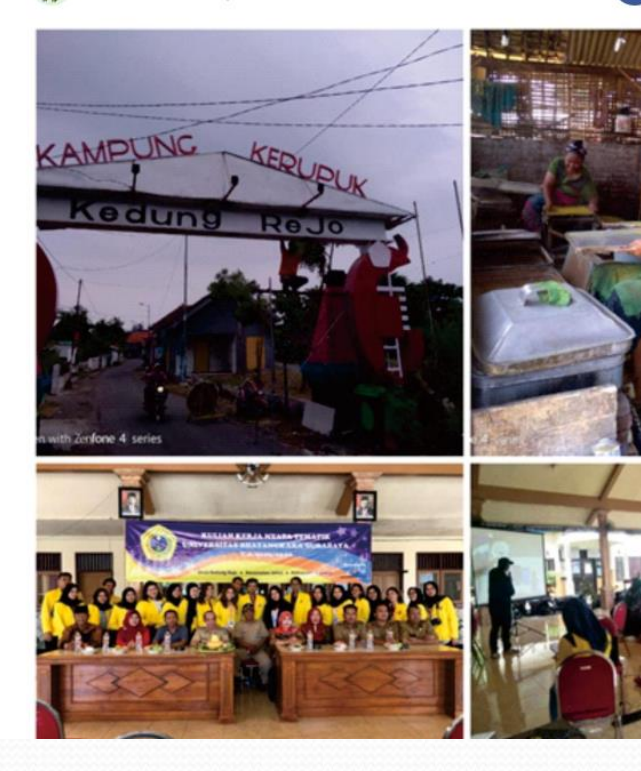

https://beritalima.com/mengembalikan-potensi-usaha-krupuk-yang-sehat-inovatif-dan-kreatif/

BERANDA BERITA NASIONAL KRIMINAL POLITIK PENDIDIKAN KESEHATAN WISATA TEHNOLOGI OLAHRAGA EPAPER INDEKS

Sumber : Beritalima com

SURABAYA Aceh Madura Sulsel DKI Jakarta Papua Sumut NTB Sumbar Jateng Sulteng SUMSEL

beritalima.com | Melalui Kuliah kerja Nyata (KKN) mahasiswa Universitas Bhayangkara kelompok 40 melakukan penyuluhan, sosialisasi, serta edukasi tentang pengembangan potensi usaha yang ada di Desa Kedung Rejo kecu.Jabon, Sidoaoja Jawa Timur, banyak potensi usaha yang bisa di kembangkan di desa Kedung Rejo misalnya kerupuk, bebek,telur bebek, bahkan peternak sapi,namun potensi utama di desa kedung rejo adalah krupuk, ada berbagai jenis macam krupuk disana mulai dari krupuk puli , sayuran, ketumbar, krupuk ikan seta masih banyak lagi.

Desa kedungrejo memang terkenal sebagai kampung kerupuk, bahkan ketika kita masuk di desanya sudah disambut dengan bau kerpuk dan pemandangan keerupuk basah yang di jemur yang hampir setiap jalan ada barisan jemuran kerupuk.

Namun ada beberapa informasi yang kami dapat ada beberapa pengusaha kecil yang masih belum sadar tentang kesehtan bahan yang digunakan, yaitu penggunaan blang/borak pada bahan campuran kerupuk. Dengan penyuluhan yang diakukan diharapkan para pengusaha baik kecil atau besar tidak lagi menggunakan bahan yang berbahya bagi kesehatan dengan beralih ke bahan alternatif atau bahan yang masih aman digunakan dan terdaftar BPOM, hasil nya kami memberi contoh ke setiap pengusaha kerupuk untuk beralih ke sppt /pengental kue, ataupun ke garam pengemulsi dan pengenyal, dan lainnya.

Bahan bahan yang kami contohkan dan perlihatkan ke pengusaha adalah bahan yang sudah tercantum oleh BPOM dan serta aman jika tidak berlebihan dan tentunya bisa untuk membuat kerupuk, karena mahasiswa KKN kelompok 40 sudah mempraktikkannya.

Sosialisasi yang dilakukan ditujukan ke pada pengusaha krupuk dan ibu2 ibu PKK yaitu mengenai inovasi dan pemasaran dalam usaha , sosialisasi tersebut dilakukan untuk mengembangkan potensi kerupuk dengan berbagai rasa,kemasan, serta pemasaran yang lebih

luas lagi , pemasaran bisa melalui media sosial, Whatsapp bahkan Web. Program selanjiturya dari kelompok 40 yaitu tentang edukasi , sasaran nya adalah pada karang taruna , edukasi yang dimaksut berkaitan tentang teknologi digital dan pemrograman yaitu membuat dan memprogram running textt untuk tujuan pemasaran bahkan bisa di program untuk papan pengumunan usaha, daftar menu rumah makan ,dan papan nama sebuah usaha yang berkesan kekinian, selain itu tujuan dari edukasi ini agar pemuda pemudi bisa membuat dan memprogram running dengan mudah bahkan juga bisa berpotensi untuk membuka usaha

EPAPER

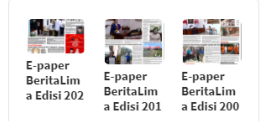

ρ

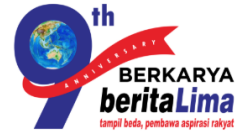

KANAL

| Home      | Advertorial   |
|-----------|---------------|
| Berita    | Beritalima TV |
| Hankam    | Headline      |
| Hiburan   | Internasional |
| Kesehatan | Kuliner       |
| Olahraga  | Pariwisata    |
|           |               |

### **OUT PUT LUARAN KEGIATAN KKN 2020**

https://beritalima.com/jamu-kuat-kreco-jabon-bermutu-kualitas-akurat-kerupuke-kedung-rejo/

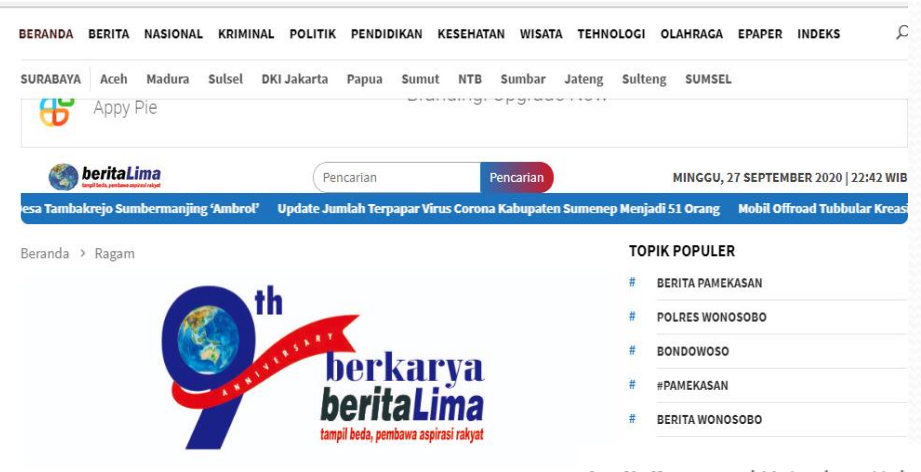

A 🔽

#### Sumber : Beritalima.com

Jamu Kuat Kreco, Jabon Bermutu Kualitas Akurat Kerupuke Kedung Rejo

Redaksi

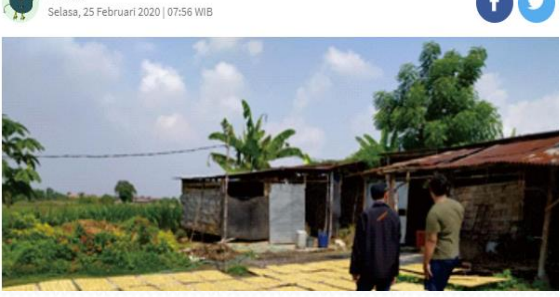

**beritalima.com** | Mahasiswa Univesitas Bhayangkara Surabaya melakukan sosialisasi terhadap Usaha Mikro Kecil Menengah (UMKM) di Desa Kedung Rejo kecamatan Jabon Kabupaten Sidoarjo yang sebagian besar penduduknya memproduksi kerupuk. Beraneka macam jenis kerupuk yang dihasilkan disana, yaitu kerupuk puli kuning, kerupuk puli ketumbar, kerupuk udang, kerupuk bawang pasir, kerupuk bibir, dan kerupuk puli sayur. Terdapat 25 UMKM yang memproduksi kerupuk di Desa Kedung Rejo Kecamatan Jabon. Dengan pintu terbuka kami diperbolehkan untuk melihat langsung cara memproduksi berbagai macam kerupuk yang terdapat di Desa Kedung Rejo Kecamatan Jabon, mulai dari dikenalkanya bahan baku pembuatan kerupuk, peralatan pembuatan kerupuk, proses pembuatan kerupuk, hingga proses pengemasan kerupuk.

Kami tertarik pada bahan baku dalam pembuatan kerupuk puli yaitu, bleng. Perlu diketahui bahwa penggunaan bleng tidak di anjurkan dalam proses pembuatan makanan. Oleh sebab itu, kami memberikan inovasi pengganti bleng adalah garam pengemulsi.

Dikarnakan bahan tersebut sudah dinggap aman dan telah terdaftar di BPOM dengan nomor registrasi : BPOMRIMD278913001857. Dengan begitu diharapkan kerupuk yang di hasilkan oleh UMKM di Desa Kedung Rejo Kec. Jabon Kab. Sidoarjo lebih berkualitas lebih bermutu dengan kualitas seperti judul artikel ini.

# Evaluasi

- Jumlah Luaran Kegiatan Berupa Penulisan Journal Meningkat.
- Membantu Dalam Pelaporan Kinerja Lembaga Yang Tiap Tahun Dilaksanakan Pada Bulan Juli – Agustus.
- Menambah Portfolio Dosen Pembimbing Lapangan, Sehingga Membantu peningkatan Score Sinta.

| 2010 2011                                        | 2012 2013                                 | 2014 201                                                  | 15 2016 2                                                    | 017 2018                                                     | 2019                                       |
|--------------------------------------------------|-------------------------------------------|-----------------------------------------------------------|--------------------------------------------------------------|--------------------------------------------------------------|--------------------------------------------|
| Dosen Perguruar<br>Data Dosen Peneliti Aktif Pe  | n <b>Tinggi</b><br>rguruan Tinggi         | Peneliti Asing<br>Data Dosen Peneliti Asing<br>Penelitian | Staf Pendukung<br>Data Staf Pendukung<br>kegiatan Penelitian | Unit Fasilitas Pen<br>Data Unit Fasilitas Penunjan<br>Tinggi | <b>Unjang</b><br>g yang dimiliki Perguruan |
|                                                  | 178                                       | 8                                                         | 12                                                           |                                                              | 19                                         |
| Hibah Ditlitabma:<br>Data penelitian yang didana | S<br>i oleh Ditlitabmas                   | Hibah Non Ditlita<br>Data penelitian dana diluar l        | <b>bmas</b><br>Ditlitabmas                                   | Penyelenggaraar<br>Data Penyelenggaraan Foru                 | n Forum Ilmiah<br>m Ilmiah                 |
|                                                  | 14                                        |                                                           |                                                              |                                                              | 3                                          |
| Publikasi Jurnal<br>Data Publikasi Jurnal        | Buku Ajar / Teks<br>Data Buku Ajar / Teks |                                                           | Pemakalah Forur<br>Data Pemakalah Forum Ilmia                |                                                              |                                            |
| 61                                               | 37                                        |                                                           |                                                              | 20                                                           |                                            |
| Hak Kekayaan Int<br>Data Hak Kekayaan Intelekti  | :elektual<br><sub>ial (НКІ)</sub>         | Luaran Lain<br>Data Luaran Lain Penelitian                | Kontrak Kerja<br>Data Non Penelitian /<br>Kontrak Kerja      | Unit Bisnis Hasil<br>Data Unit Bisnis Hasil Riset            | Riset                                      |
|                                                  | 13                                        | 13                                                        | 21                                                           |                                                              | 3                                          |

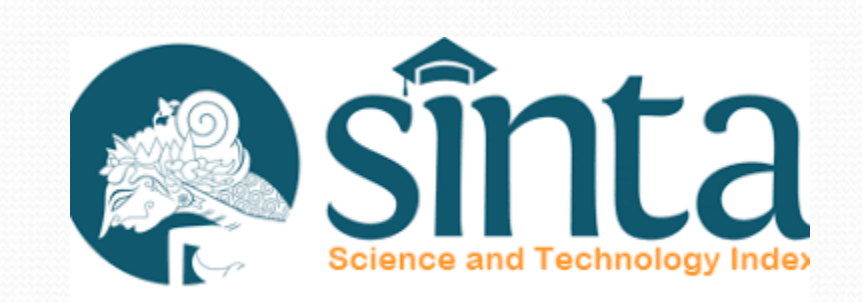

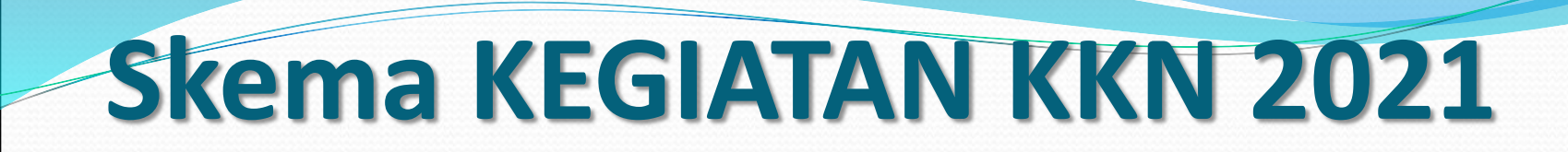

#### JUMLAH DOSEN TERDAFTAR MELALUI GOOGLE FORM 75 Orang

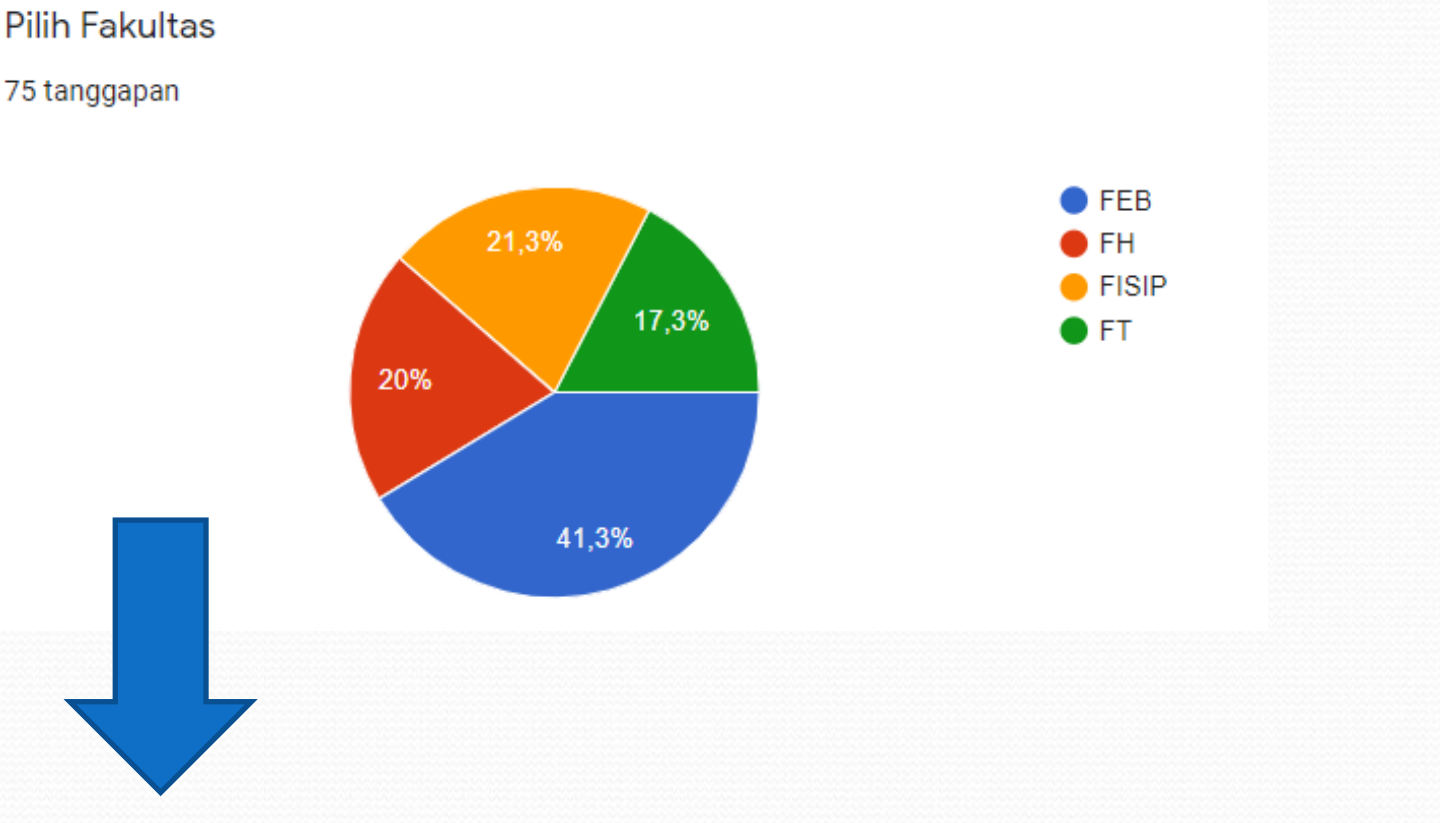

ARTINYA KITA MEMPUNYAI POTENSI LUARAN SEBANYAK 75, BERUPA ARTIKEL JOURNAL , PUBLIKASI MEDIA MASA DSB.

# KETENTUAN UMUM KKN 2021

### OUTLINE

- 1 KELOMPOK TERDIRI DARI 15 MAHASISWA / MAHASISWI (Minimal 3 Prodi / 2 Fakultas)
- TELAH MENEMPUH 100 SKS
- MELAKUKAN PEMBAYARAN KKN Melalui BIKU
- DILAKSANAKAN 2 X PER SEMESTER
- LOKASI MAXIMUM 100 KM DARI KAMPUS
- MAHASISWA MENENTUKAN LOKASI DAN TEMA

### PENDAFTARAN PELAKASANAAN KEGIATAN KKN

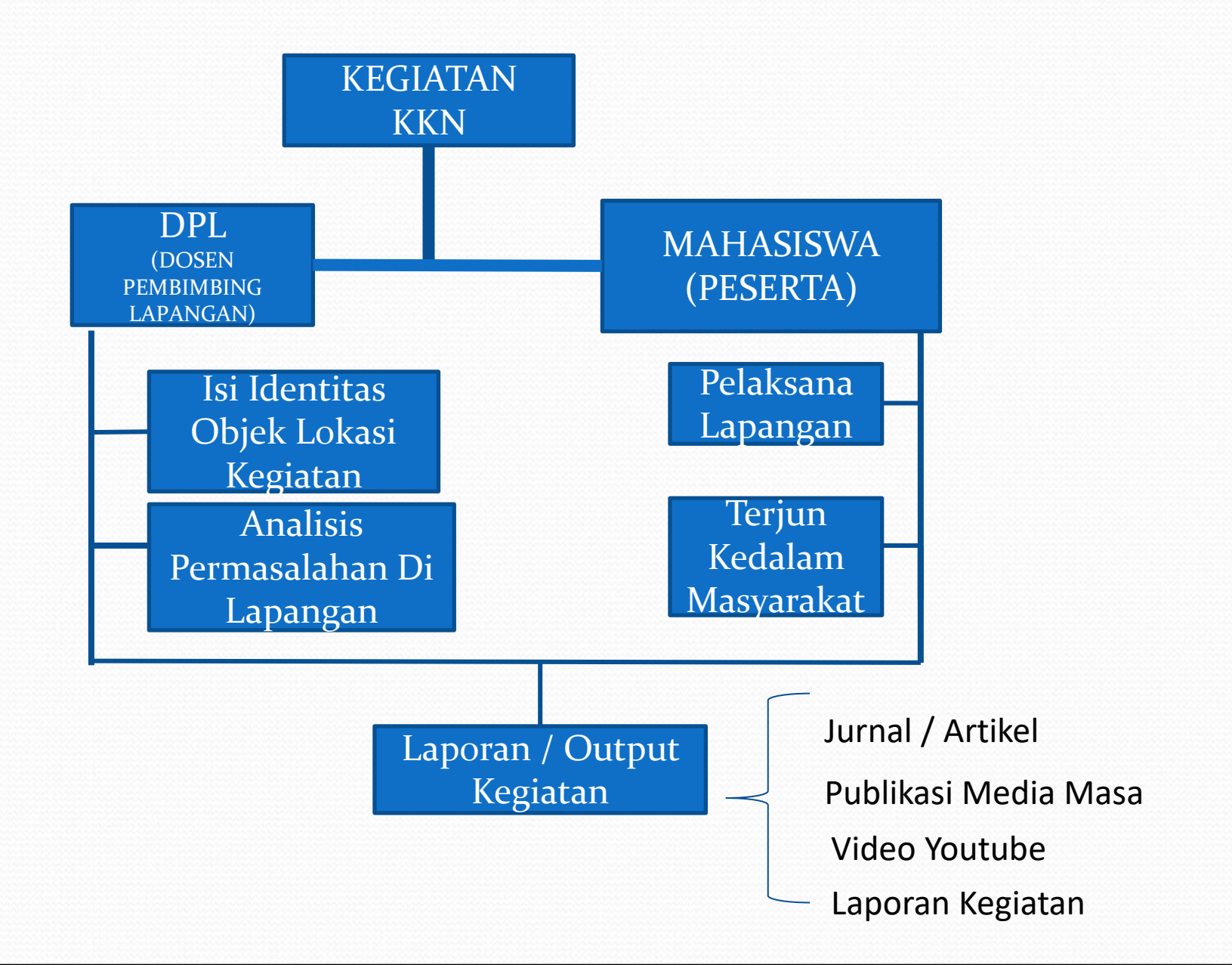

### Langkah – Langkah Mendaftar DPL:

- 1. Masuk Ke Halamana <u>http://kkn2021.ubhara.ac.id</u>
- 2. Klik Menu 'Daftar Sebagai DPL'
- 3. Isikan Data Registrasi.
- 4. Setelah Mengisi Data Lengkap, Secara Default Username Dan Passowrd Sama (NIDN), Silahkan Diganti – Setelah Login

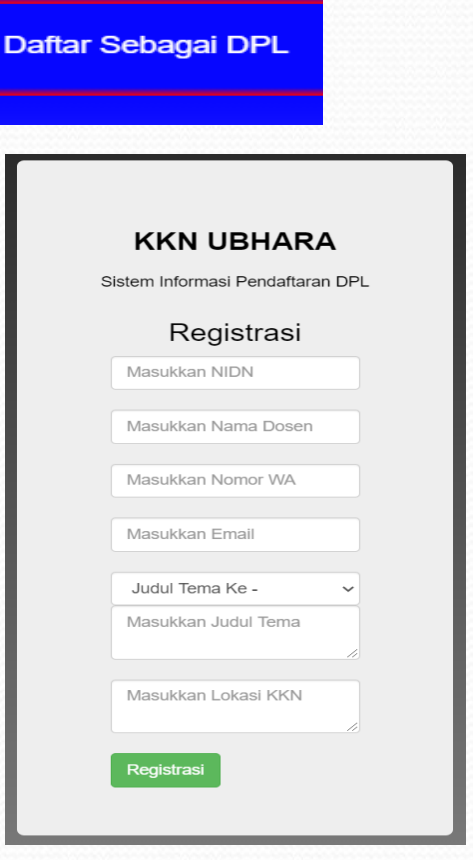

Login Aplikasi DPL

- 1. Buka Aplikasi <u>http://kkn2021.ubhara.ac.id</u>
- 2. Klik Menu Login (menu kanan atas)
- 3. Masukkan Username Password Anda
- 4. Isikan data Lengkap

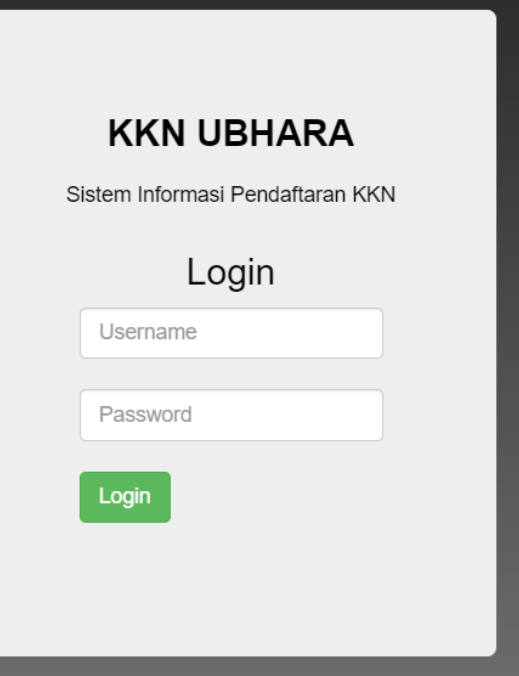

Login

#### Login Ke Menu DPL

| Aplikasi KKN   | =                             |                                   |  |  |  |
|----------------|-------------------------------|-----------------------------------|--|--|--|
| R Dimas Adityo | Dosen Pembimbing Lapangan De  | etail Kelengkapan Dosen           |  |  |  |
|                | Detail DPL                    |                                   |  |  |  |
| 🚯 Dashboard    | Cetak Laporan Edit Laporan    |                                   |  |  |  |
| 🞓 Penilaian    | NIDN DOSEN                    | : 0729127904                      |  |  |  |
| 🖿 lap Kegiatan | NAMA DOSEN                    | : R Dimas Adityo                  |  |  |  |
| 曫 User         | DOSEN PENUNJANG               | :                                 |  |  |  |
|                | ТЕМА                          | : Kampung Internet Menuju Era 5.0 |  |  |  |
|                | LOKASI                        | : Candi Sidoarjo                  |  |  |  |
|                | PROGRAM                       | : -                               |  |  |  |
|                | KELOMPOK                      | : kelompok024                     |  |  |  |
|                | KOORDINATOR KELOMPOK          | : Ramadhian Harishun Adnan        |  |  |  |
|                | FAKULTAS KOORDINATOR KELOMPOK | : FT, (Informatika)               |  |  |  |
|                |                               | DETAIL ANGGOTA                    |  |  |  |
|                | NO NIM                        | NAMA ANGGOTA                      |  |  |  |

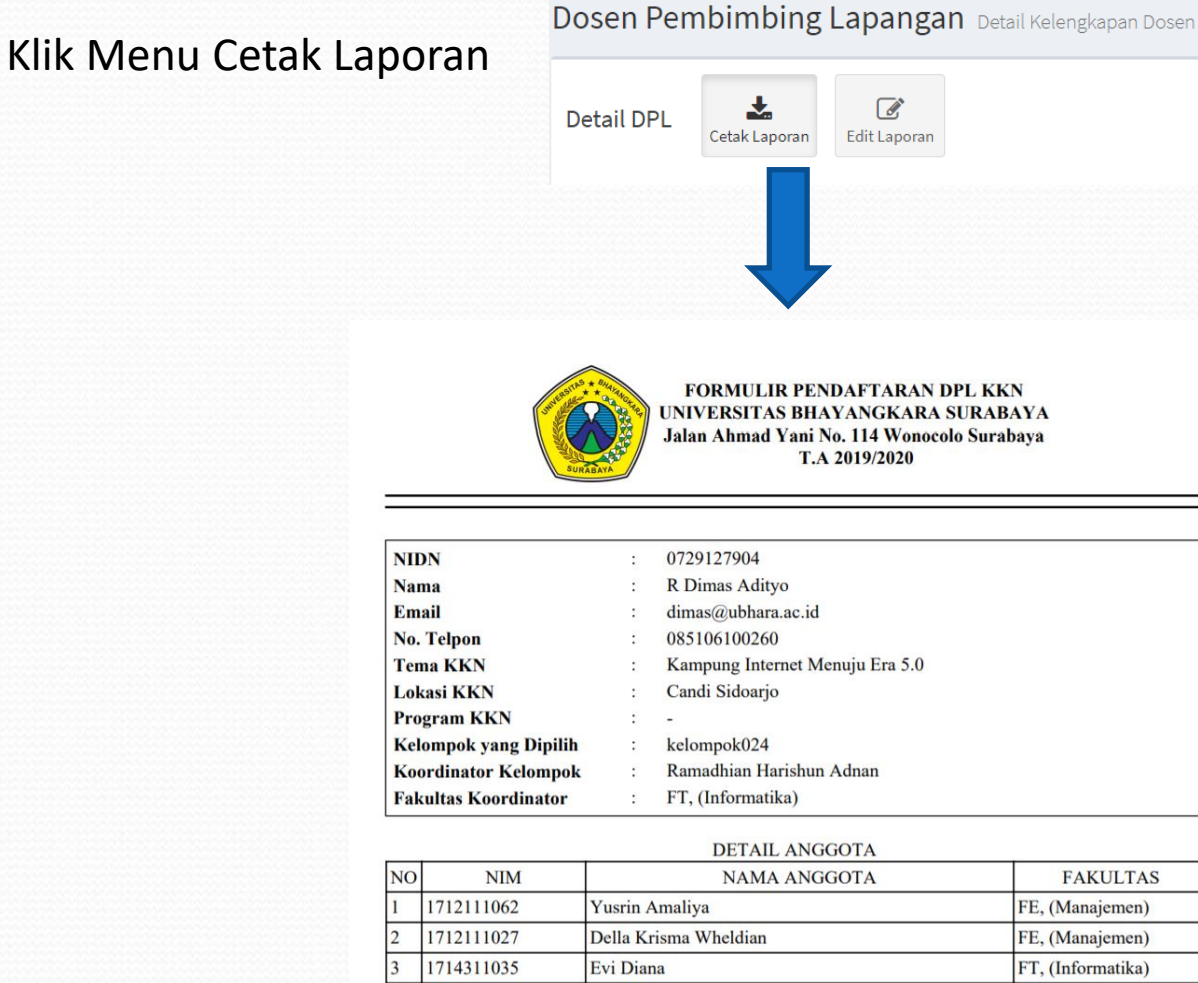

Farah Dibba

Idha Wati

4

5

6

7

1714311022

1712111039

1714311007 Kevin Leonardo Sutanto FT, (Informatika) 1714311029 Shagi Hisyam Al Fathony FT, (Informatika)

FT, (Informatika)

FE, (Manajemen)

#### Klik Menu Edit Laporan

Dosen Pembimbing Lapangan Detail Kelengkapan Dosen

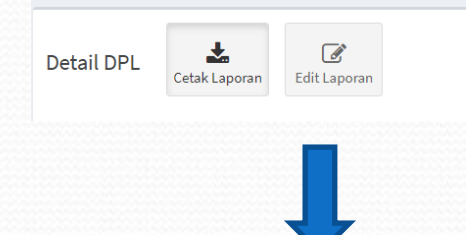

Aplik

Dashboar 🞓 Penilaian 🖿 lap Kegiat 嶜 User

| isi KKN        | E                                |                    | 2.                          | Isikan Data Dei |
|----------------|----------------------------------|--------------------|-----------------------------|-----------------|
| as Adityo<br>e | Dashboard Control panel          |                    | 3.                          | Pilih Anggota k |
|                | Silahkan Melengkapi Data Berikut |                    |                             | Yang Akan Dib   |
|                | NIDN :                           |                    |                             |                 |
|                | 0729127904                       |                    |                             |                 |
|                | Nama Dosen :                     |                    |                             |                 |
|                | R Dimas Adityo                   |                    |                             |                 |
|                | Dosen Penunjang :                |                    |                             |                 |
|                |                                  | Tema :             |                             |                 |
|                | Email :                          | Kampun             | g Internet Menuju E         | ira 5.0         |
|                | dimas@ubhara.ac.id               |                    |                             |                 |
|                | Tema :                           | Lokasi :           |                             |                 |
|                | Kampung Internet Menuju Era 5.0  | Candi Si           | doarjo                      |                 |
|                | l alerai e                       |                    |                             |                 |
|                | Candi Sideorio                   | Pilin Ke<br>kelomp | lompok<br>ok056   Bima Yoga | Purwana Putra   |
|                |                                  | kelomp             | ok067   Rifki Hidaya        | at              |
|                | Program Dosen :                  | kelomp             | ok069   Fahmi Aziz          |                 |
|                |                                  | kelomp             | ok082   FITROH NA           | ОҮАН            |
|                | Pilih Kelompok :                 | Pilih Ke           | ompok                       |                 |
|                | Pilih Kelompok                   |                    |                             |                 |
|                |                                  |                    |                             |                 |

- 1. Klik Menu Edit Laporan
- ngan Lengkap
- Kelompok Mahasiswa ina

#### Klik Menu Cetak Nilai

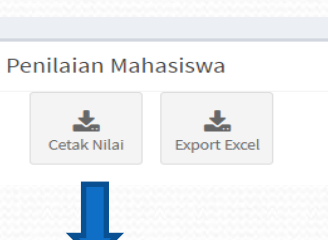

11 Nama

Yusrin Amaliya

Evi Diana

Farah Dibba

Idha Wati

Faiar Nur Rohman

Della Krisma Wheldian

Kevin Leonardo Sutanto

Shagi Hisyam Al Fathony

#### Aplikasi KKN

Penilaian Mahasiswa

.

Export Excel

entries

Penilaian Mahasiswa

NIM

1712111062

1712111027

1714311035

1714311007

1714311029

1714311022

1712111039

1714311026

\*

Cetak Nilai

Show 10

1

2

3

4

5

6

7

8

No. 🖺

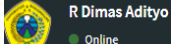

#### IAIN NAVIGATION

Dashboard
 Dashboard
 Dashboard
 Dashboard
 Dashboard
 Dashboard
 Dashboard
 Dashboard
 Dashboard
 Dashboard
 Dashboard
 Dashboard
 Dashboard
 Dashboard
 Dashboard
 Dashboard
 Dashboard
 Dashboard
 Dashboard
 Dashboard
 Dashboard
 Dashboard
 Dashboard
 Dashboard
 Dashboard
 Dashboard
 Dashboard
 Dashboard
 Dashboard
 Dashboard
 Dashboard
 Dashboard
 Dashboard
 Dashboard
 Dashboard
 Dashboard
 Dashboard
 Dashboard
 Dashboard
 Dashboard
 Dashboard
 Dashboard
 Dashboard
 Dashboard
 Dashboard
 Dashboard
 Dashboard
 Dashboard
 Dashboard
 Dashboard
 Dashboard
 Dashboard
 Dashboard
 Dashboard
 Dashboard
 Dashboard
 Dashboard
 Dashboard
 Dashboard
 Dashboard
 Dashboard
 Dashboard
 Dashboard
 Dashboard
 Dashboard
 Dashboard
 Dashboard
 Dashboard
 Dashboard
 Dashboard
 Dashboard
 Dashboard
 Dashboard
 Dashboard
 Dashboard
 Dashboard
 Dashboard
 Dashboard
 Dashboard
 Dashboard
 Dashboard
 Dashboard
 Dashboard
 Dashboard
 Dashboard
 Dashboard
 Dashboard
 Dashboard
 Dashboard
 Dashboard
 Dashboard
 Dashboard
 Dashboard
 Dashboard
 Dashboard
 Dashboard
 Dashboard
 Dashboard
 Dashboard
 Dashboard
 Dashboard
 Dashboard
 Dashboard
 Dashboard
 Dashboard
 Dashboard
 Dashboard
 Dashboard
 Dashboard
 Dashboard
 Dashboard
 Dashboard
 Dashboard
 Dashboard
 Dashboard
 Dashboard
 Dashboard
 Dashboard
 Dashboard
 Dashboard
 Dashboard
 Dashboard
 Dashboard
 Dashboard
 Dashboard
 Dashboard
 Dashboard
 Dashboard
 Dashboard
 Dashboard
 Dashboard
 Dashboard
 Dashboard
 Dashboard
 Dashboard
 Dashboard
 Dashboard
 Dashboard
 Dashboard
 Dashboard
 Dashboard
 Dashboard
 Dashboard
 Dashboard
 Dashboard
 Dashboar

- 🞓 Penilaian
- ie i cintatan
- 🖿 lap Kegiatan

警 User

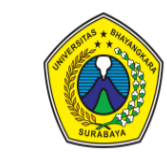

#### FORM PENILAIAN KKN UNIVERSITAS BHAYANGKARA SURABAYA Jalan Ahmad Yani No. 114 Kota Surabaya T.A 2019/2020

NILAI HURUF NO NIM NAMA ANGGOTA FAKULTAS 1712111062 Yusrin Amaliya 1 FE, (Manajemen) 95 Α 2 Della Krisma Wheldian 1712111027 FE, (Manajemen) 90 Α 1714311035 3 Evi Diana FT, (Informatika) 80 В 4 1714311007 Kevin Leonardo Sutanto FT, (Informatika) 95 Α 1714311029 5 Shagi Hisyam Al Fathony FT, (Informatika) 95 Α 1714311022 Farah Dibba FT, (Informatika) 95 6 Α 7 1712111039 Idha Wati 95 FE, (Manajemen) Α 8 1714311026 Fajar Nur Rohman FT, (Informatika) 95 Α Yeyen Crosita Irvianti Rosid 9 1712111014 FE, (Manajemen) 78 В 1714311030 10 Machmudi FT. (Informatika) 95 Α 1711111026 11 Adam Noercha Fahriza Rahmat Widodo FH, (Hukum) 95 Α 12 1711111053 95 Moch Rezza Hidayatullah FH, (Hukum) Α 13 1714311047 Ramadhian Harishun Adnan FT, (Informatika) 95 Α 14 1714311008 Fajar Siddiq FT, (Informatika) 95 Α 15 1711111122 Bagus Prima Ade Setyawan FH, (Hukum) 95 Α

R Dimas Adityo

MAIN NAVIGATION

Dashboard

🎓 Penilaian

🛅 lap Kegiatan

🕍 User

| apora Kegiatan Laporan |   | 🙆 Home 😕 Laporan Ke                                                                                                    |
|------------------------|---|----------------------------------------------------------------------------------------------------|
| Laporan                |   | -                                                                                                    |
| Luaran Lap Jurnal      | ï | File Laporan                                                                                                    |
| File Lap Kegiatan      | Ĩ | File Laporan                                                                                                    |
| File Lap Keuangan      | i | File Laporan                                                                                                    |
| Link Youtube           | 3 | ONE       DAY"3 DOKUMENTER KKN UBHARA 20         Image: Comparison of the state of the state |

#### MENU PENGGANTIAN PASSWORD DPL

| Aplikasi KKN                     | =                        |       |                                  |                                  |         | 🛞 R Dimas Ad  | ty |
|----------------------------------|--------------------------|-------|----------------------------------|----------------------------------|---------|---------------|----|
| R Dimas Adityo Online            | Dosen Pembimbing         | _apar | <b>1gan</b> Detail Kelengkapan D | Dosen                            |         |               |    |
| MAIN NAVIGATION  B Dashboard     | Detail DPL Cetak Laporan |       |                                  |                                  | - ×     |               |    |
| 🞓 Penilaian                      | NIDN DOSEN               | :     | 0729127904                       |                                  |         |               |    |
| 🖿 lap Kegiatan                   | NAMA DOSEN               | :     | R Dimas Adityo                   |                                  |         |               |    |
| 曫 User                           | USERNAME                 | :     | 0729127904                       |                                  |         |               |    |
|                                  | E-MAIL                   | :     | dimas@ubhara.ac.id               |                                  |         |               |    |
|                                  | No. Telpon               | :     | 085106100260                     |                                  |         |               |    |
|                                  | Tema KKN                 | :     | Kampung Internet Menuju E        | ira 5.0                          |         |               |    |
|                                  | Lokasi KKN               | :     | Candi Sidoarjo                   |                                  |         |               |    |
|                                  | Show 10 v entries        |       |                                  |                                  | Search: |               |    |
|                                  | No. 🖺 Nama               | J†    | Username 👫                       | Password                         | lt.     | Action 1      | ·  |
| kkn2020.ubhara.id/dpl2/dashboard | 1 R Dimas Adityo         |       | 0729127904                       | 5c12d5beff981f8219dd5581cb24175f |         | Edit Password |    |

# MAHASISWA Kkn2021.ubhara.ac.id

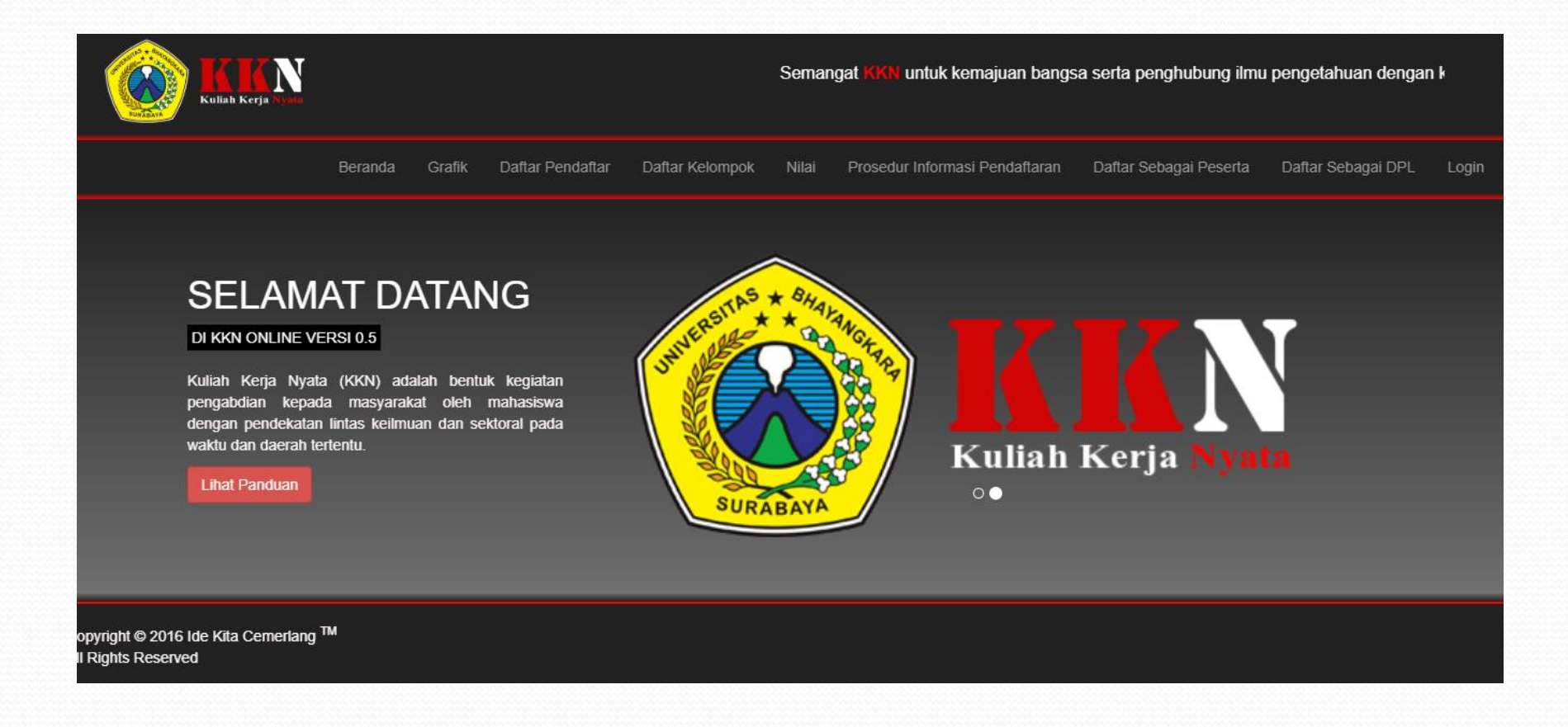

### **PROSES PENDAFTARAN KKN**

### Alur Pendaftaran KKN UBHARA 2020

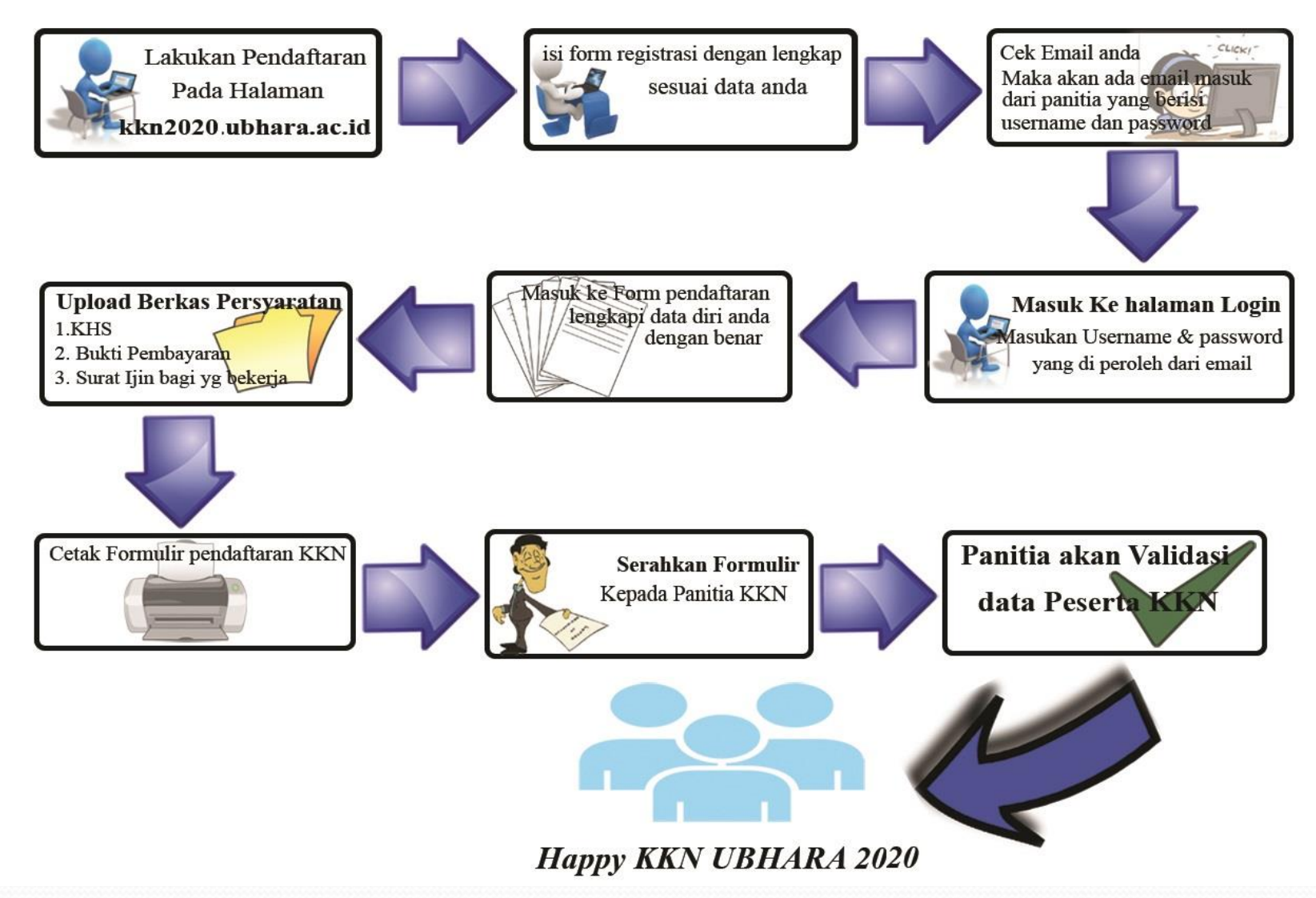

# PENDAFTARAN PESERTA KKN

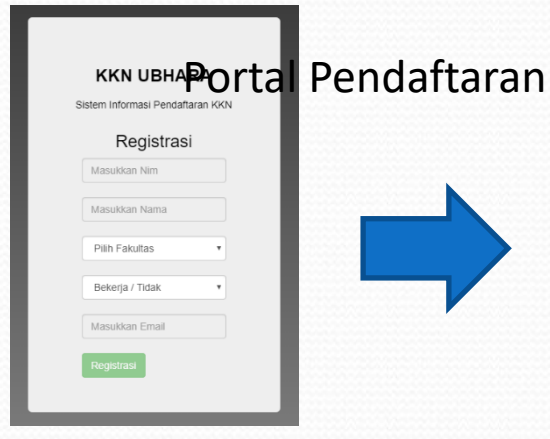

| Registr                              | asi + Kelompok Peserta          | Detail Pendaft  | ar      | X                                                                          |                    |                    |  |
|--------------------------------------|---------------------------------|-----------------|---------|----------------------------------------------------------------------------|--------------------|--------------------|--|
| OKN w                                | ato sudah tervalidasi           | NM              |         | 1612121100                                                                 | Jumlah P           | Peserta            |  |
|                                      | ,                               | Nama            |         | DIKY NCER PRADAMAAFIRMANSYA                                                |                    |                    |  |
| i per pa                             | Ş4                              | Alamat          |         | Ji sempati no. 110 Semambung -<br>Gedargan - Sidzarjo                      |                    |                    |  |
|                                      | Nama                            | Fakultas        |         | fakultas ekonomi, manajemen                                                | ¢.                 | File B             |  |
| 100                                  | DIKY NOER PRADANA<br>AFIRMANSYA | Төр             |         | +6252140449556                                                             | 282140449955       | File Ki<br>File Si |  |
|                                      |                                 | Jenis Kelamin   |         | lali-laki                                                                  |                    | Ele ()             |  |
| 811                                  | duvi puji lestari               | Juniah SKS      |         | 105                                                                        | 1231503108         | File Ki            |  |
|                                      |                                 | Kelas           |         | sore                                                                       |                    | Tidak              |  |
| 850                                  | Aulia Zulia Aprilita            | Agama           |         | ISLAM                                                                      | 1359265534         | File Ki            |  |
|                                      |                                 | Bekerja         |         | Bekeja                                                                     |                    | Tidak              |  |
| (93                                  | RIDJAL USMAN HADI               | Instansi        |         | MITRA PATATA SURABAYA                                                      | 2140354090         | File Ki            |  |
|                                      |                                 | Alamat instansi |         | Perum Garden Dan Regency, Ji raya taman bunga no. 14, tropodo<br>- Sidoano |                    | File IJI           |  |
| 109 MELLA ANCIKA SARI<br>Ketrampilan |                                 |                 | PASKBRA | 7863064917                                                                 | File Ki<br>File Si |                    |  |

REGISTRASI

#### VALIDASI

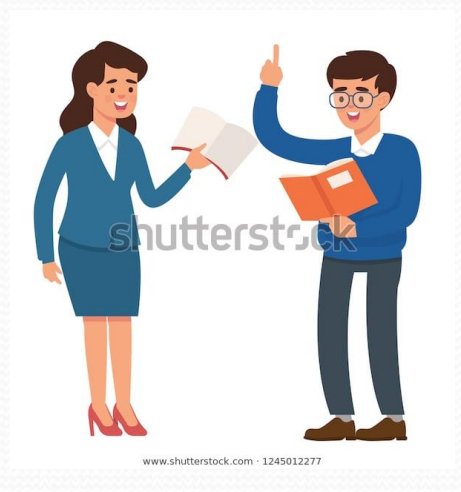

#### Mahasiswa / Dosen / Panitia

|                                                                                                    | T.A. 2019                                            | /2020                                                                            |                                           |
|----------------------------------------------------------------------------------------------------|------------------------------------------------------|----------------------------------------------------------------------------------|-------------------------------------------|
| FAKULTAS TEKNIK                                                                                                    | [                                                    | Nomor Form                                                                       | nulir : 0                                 |
| 1. NAMA                                                                                                    | : IWAN SAN                                           | 1050                                                                             |                                           |
| 2. FAK/IURUSAN                                                                                                    | : FAKULTAS                                           | TEKNIK / INFORMATIKA                                                             |                                           |
| 3. NIM                                                                                                    | : 18143210                                           | 17                                                                               | - 10 A                                    |
| 4. JUMLAH SKS YANG TELAH<br>DITEMPUH                                                                                                    | : 100 SKS                                            |                                                                                  | 1                                         |
| 5. ALAMAT                                                                                                    | : PLUMPANO<br>TELP. 0                                | TUBAN                                                                            |                                           |
| 6. AGAMA                                                                                                    | : ISLAM                                              |                                                                                  |                                           |
| <ol><li>BEKERJA / TIDAK</li></ol>                                                                                                    | : TIDAK BEK                                          | ERJA                                                                             | Jenis Kelamin                             |
| 8. BILA BEKERJA                                                                                                    |                                                      |                                                                                  | (LAKI-LAKI)                               |
| a. Nama Instansi                                                                                                    | :                                                    |                                                                                  | Kelas:                                    |
| b. Alamat Instansi                                                                                                    | :                                                    |                                                                                  | (PAGI)                                    |
| Dengan ini saya menyatakan bersedia<br>Surabaya dengan kondisi :<br>1. Sehat rohani.<br>2. Tidak meniliki penyakit kronis y<br>3. Tidak sedang hamil.<br>Demikian Surat Pernyataan ini saya bu | a mengukuti Kul<br>yang sewaktu-w<br>uat dengan sung | ah Kerja Nyata 2018 Univ<br>aktu dapat kambuh kemba<br>gguh-sungguh, dan apabila | ersitas Bhayang<br>li.<br>tidak benar saj |
| sanggup menanggung resiko saya sen                                                                                                    | uir.                                                 | Cumbury 20                                                                       | 0 2010                                    |
|                                                                                                    |                                                      | Surabaya,29+1                                                                    | 10+2019                                   |
| Penerima,                                                                                                    |                                                      | rang Mend                                                                        | anaf,                                     |
| Petugas                                                                                                    |                                                      | (IWAN SAN<br>Mahasiswa                                                           | TOSO)<br>1 Ybs                            |
|                                                                                                    |                                                      |                                                                                  |                                           |

#### **CETAK KARTU**

# Portal Pendaftaran

| FORM                                                                                                    | IULIR PEN<br>ITAS BHAY<br>T.A. 201           | <b>DAFTARAN KKN</b><br>ANGKARA SURABAYA<br>19/2020                                      |                                                |
|----------------------------------------------------------------------------------------------------|----------------------------------------------|-----------------------------------------------------------------------------------------|------------------------------------------------|
| FAKULTAS TEKNIK                                                                                                    |                                              | Nomor Form                                                                              | ulir : 0                                       |
|                                                                                                    |                                              |                                                                                         |                                                |
| 1. NAMA                                                                                                    | : IWAN SA                                    | NT0S0                                                                                   |                                                |
| 2. FAK/JURUSAN                                                                                                    | : FAKULT/                                    | S TEKNIK / INFORMATIKA                                                                  |                                                |
| 3. NIM                                                                                                    | : 1814321                                    | 1037                                                                                    | N N                                            |
| 4. JUMLAH SKS YANG TELAH<br>DITEMPUH                                                                                                    | : 100 SKS                                    |                                                                                         | 612                                            |
| 5. ALAMAT                                                                                                    | : PLUMPA<br>TELP. 0                          | NG TUBAN                                                                                | 1.1.2                                          |
| 6. AGAMA                                                                                                    | : ISLAM                                      |                                                                                         |                                                |
| 7. BEKERJA / TIDAK                                                                                                    | : TIDAK B                                    | EKERJA                                                                                  | Jenis Kelamin :                                |
| 8. BILA BEKERJA                                                                                                    |                                              |                                                                                         | (LAKI-LAKI)                                    |
| a. Nama Instansi                                                                                                    | :                                            |                                                                                         | Kelas:                                         |
| b. Alamat Instansi                                                                                                    | :                                            |                                                                                         | (PAGI)                                         |
| Dengan ini saya menyatakan bersedia<br>Surabaya dengan kondisi :<br>1. Sehat rohani.<br>2. Tidak memiliki penyakit kronis y<br>3. Tidak sedang hamil.<br>Demikian Surat Pernyataan ini saya bi | mengukuti H<br>rang sewaktu<br>uat dengan si | uliah Kerja Nyata 2018 Univ<br>•waktu dapat kambuh kemba<br>ungguh-sungguh, dan apabila | ersitas Bhayangkara<br>II.<br>tidak benar saya |
| sanggup menanggung resiko saya sen                                                                                                    | diri.                                        | - 60 - 1 - 60 - 1 - 1 - 1 - 1 - 1 - 1 - 1 - 1 - 1 -                                     | ,                                              |
|                                                                                                    |                                              | Surabaya,29+                                                                            | 10-2019                                        |
| Penerima,                                                                                                    |                                              | Yang Mend                                                                               | aftar,                                         |
| Petugas                                                                                                    |                                              | ( <u>IWAN SAN</u><br>Mahasiswa                                                          | TOSO)<br>a Ybs                                 |
| **********                                                                                                    |                                              |                                                                                         |                                                |

### **OUTPUT LUARAN MELALUI SISTEM INFORMASI**

>> KEGIATAN KKN HARUS MEMILIKI OUTPUT LUARAN :

- ARTIKEL JOURNAL PENGABDIAN
   → OPSI DI UPLOAD KE JOURNAL ABDI
  - BHAYANGKARA
- VIDEO KEGIATAN / HASIL KKN
  - → WAJIB DI UPLOAD KE YOUTUBE
- KONTEN MEDIA MASA (\*.CETAK)
  - → SEBAGAI LUARAN TAMBAHAN JIKA BERHASIL ADA ITENSIF DARI LEMBAGA

# CONTOH OUTPUT LUARAN (1)

### JOURNAL KEGIATAN KKN

(i) Not secure | ejournal.lppm.ubhara.id/index.php/jurnal\_abdi

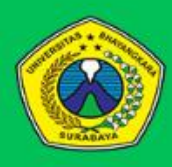

ABDI BHAYANGKARA JURNAL PENGABDIAN UBHARA SURABAYA UNIVERSITAS BHAYANGKARA SURABAYA

KAMPUS : Jl. Ahmad Yani No.14, Ketintang, Gayungan, Kota SBY, Jawa Timur 60231

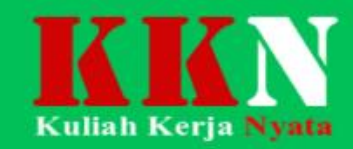

Iurrent Archives

About 👻

### **ABDI BHAYANGKARA**

#### **Jurnal Pengabdian**

### UNIVERSITAS BHAYANGKARA SURABAYA

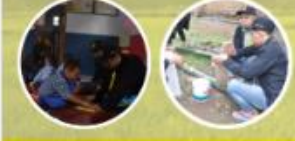

JI. Ahmad Yani No. 114, Ketintang, SBY Telp : (031) 828 5602

Support By :

Coogle

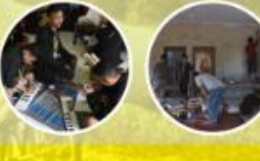

Language Bahasa Indone English

Information For Readers For Authors For Librarians

# CONTOH OUTPUT LUARAN (3)

#### PEMANFAATAN SISA MAKANAN DAN SAMPAH ORGANIK MENJADI PUPUK KOMPOS OLEH MASYARAKAT DUSUN GERO, KECAMATAN GONDANG, KABUPATEN MOJOKERTO, JAWA TIMUR

<sup>1</sup>RUCHAN SANUSI, <sup>2</sup>KURNIA RAHMAWATI, <sup>3</sup>BELLA NOVITASARI, <sup>4</sup>HANIFAH ROMDHONIYAH, 5MARISKA ADELLA PUTRI

1,3,4,5 Fakultas Ekonomi dan Bisnis, <sup>2</sup> Fakultas Hukum

Universitas Bhayangkara Surabaya, Jl. A. Yani no.114 Surabaya

e-mail: wsaras2324@yahoo.com

#### ABSTRAK

Pupuk urea merupakan pupuk dengan kandungan nitrogen (N) sebesar 46% yang berarti bahwa dalam 100 kg pupuk urea, 46 kg didalamnya merupakan nitrogen. Nitrogen diperlukan untuk pembentukan atau pertumbuhan bagian vegetatif tanaman, seperti daun, batang dan akar. Berperan penting dalam hal pembentukan hijau daun yang berguna sekali dalam proses fotosintesis. Akan tetapi penggunaan pupuk secara berlebihan di lahan dan senyawa-senyawa nitrogen dalam pakan hewan menyebabkan pelepasan nitrogen ke dalam arus air dan sungai sehingga menyebabkan pencemaran lingkungan. Program Pengabdian Masyarakat dalam bentuk penyuluhan daur ulang sisa makanan rumah tangga dan sampah organik diterapkan di Dusun Gero. Kegiatan tersebut sangat bermanfaat bagi masyarakat Dusun Gero mengingat pembuatan pupuk kompos dapat mengurangi limbah sampah makanan di dusun Gero. Satu kali produksi dapat menghasilkan sekitar 20 kg pupuk organik yang dapat digunakan lebih dari 10 kali penaburan pada tanaman. Dan penyuluhan tentang pembuatan pupuk kompos tentunya diharapakan dapat memberikan pemahaman kepada warga tentang manfaat penggunaan pupuk kompos organik.

Kata kunci: Pupuk kompos, sisa makanan, sampah organik, pelatihan, daur ulang

#### L PENDAHULUAN

Pupuk merupakan sebagai salah satu sumber zat hara buatan yang diperlukan untuk mengatasi

IV. HASIL DAN PEMBAHASAN

Berikut adalah tahapan pembuatan pupuk organik dengan bahan baku limbah savuran dan dedaunan.

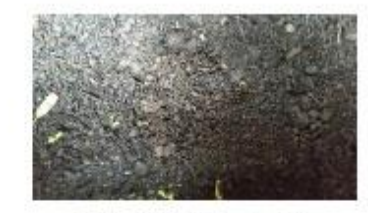

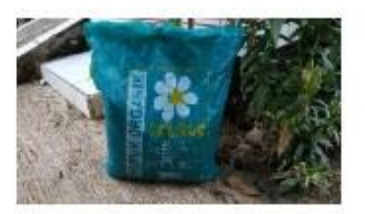

Gambar 5. Bentuk tanah sebelum dicampurkan

Gambar 6. Pupuk

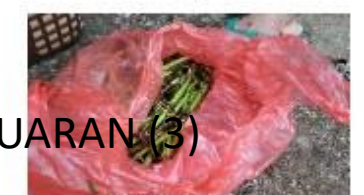

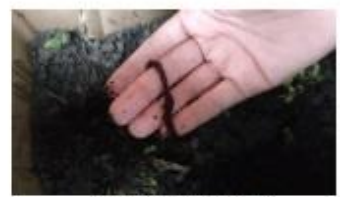

Gambar 7. Limbah Savur

Gambar 8. Cacing tanah

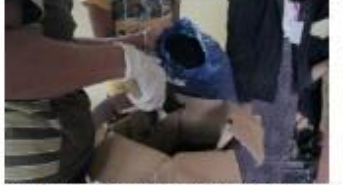

imbar 9 Proses memasukan tanah ke dalam kardus.

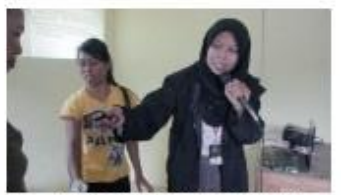

Gambar 10. Pencampuran pupuk

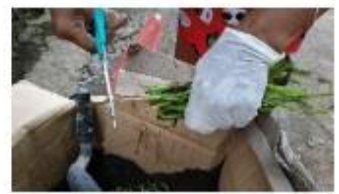

Gambar 11. Proses pemotongan limbah sayuran

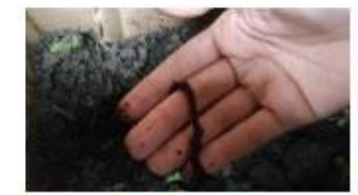

Gambar 12. Proses memasukan cacing tanah

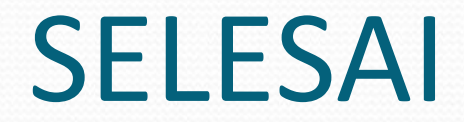

• SUKSES KKN 2020